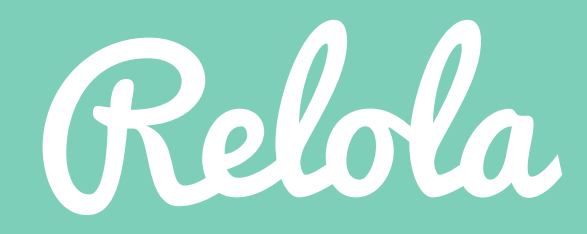

Step 1: Login to your dashboard and select the + sign to add a new page

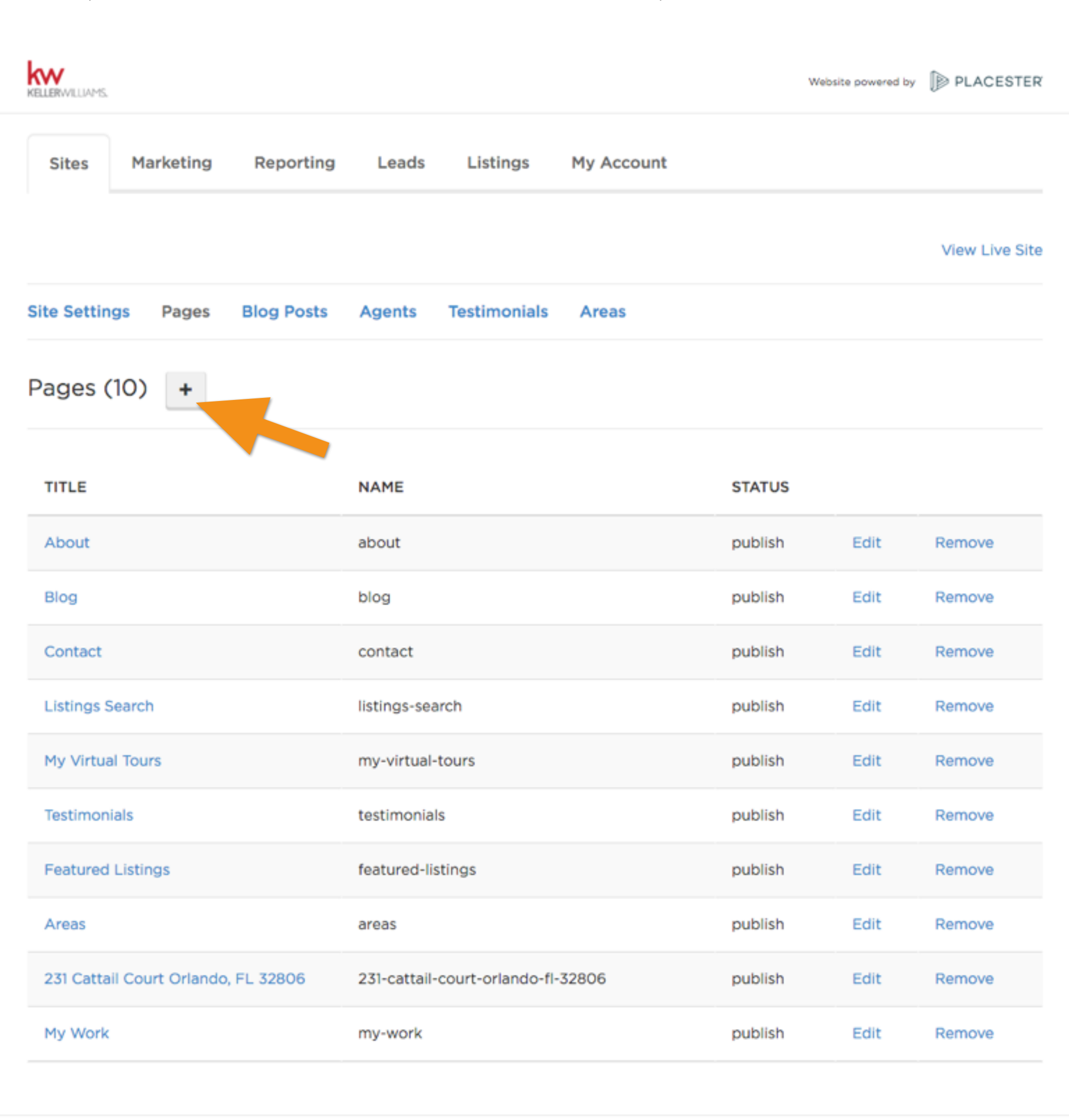

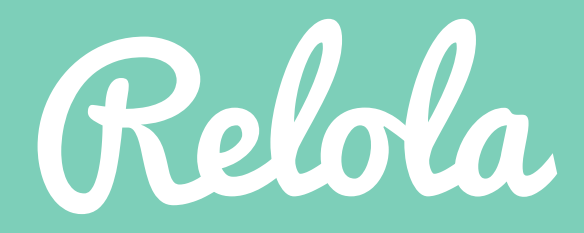

Step 2: Select the "About Page" template and give your page a title. We used My Work in this example.

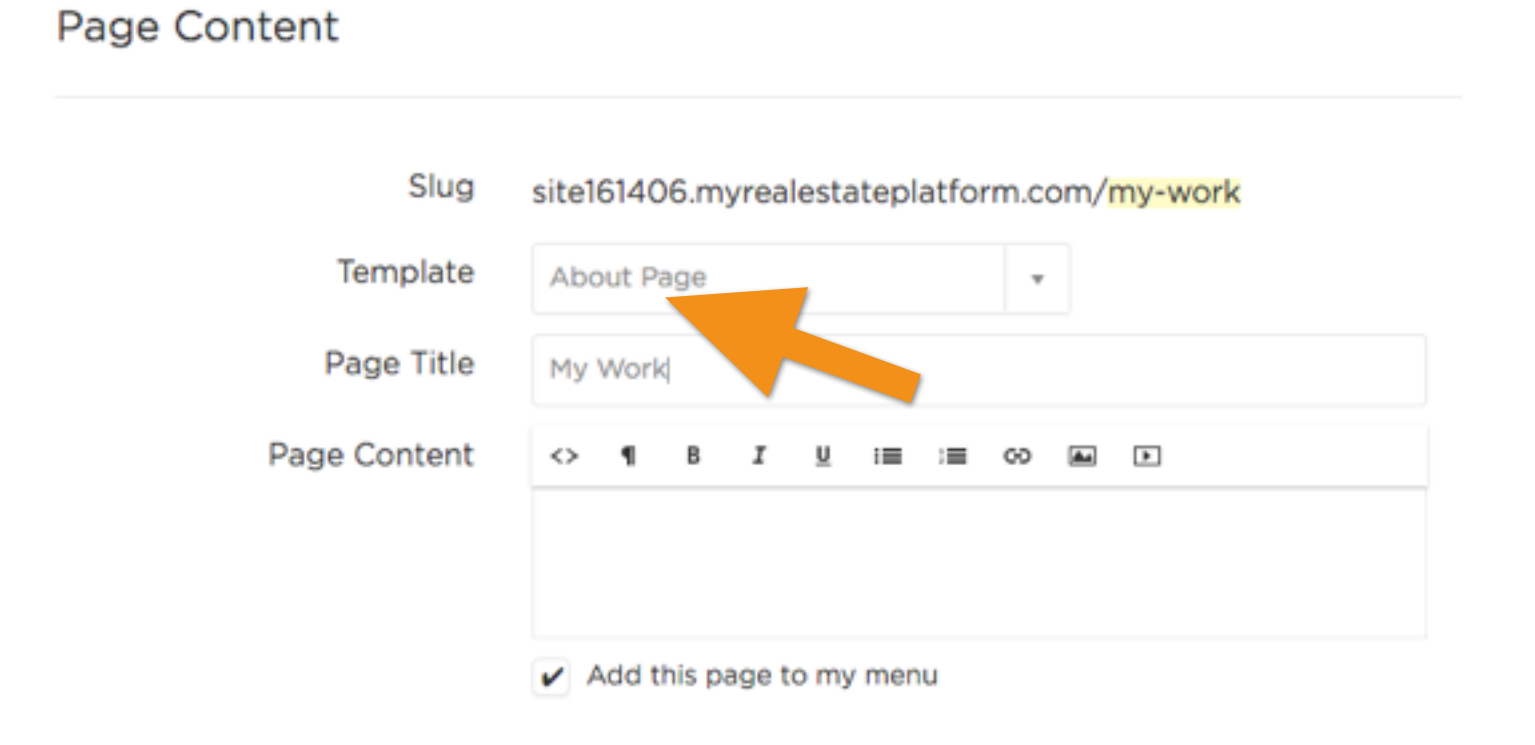

Step 3: Click on the bracket symbol on the left next to Page Content to bring up the HTML screen.

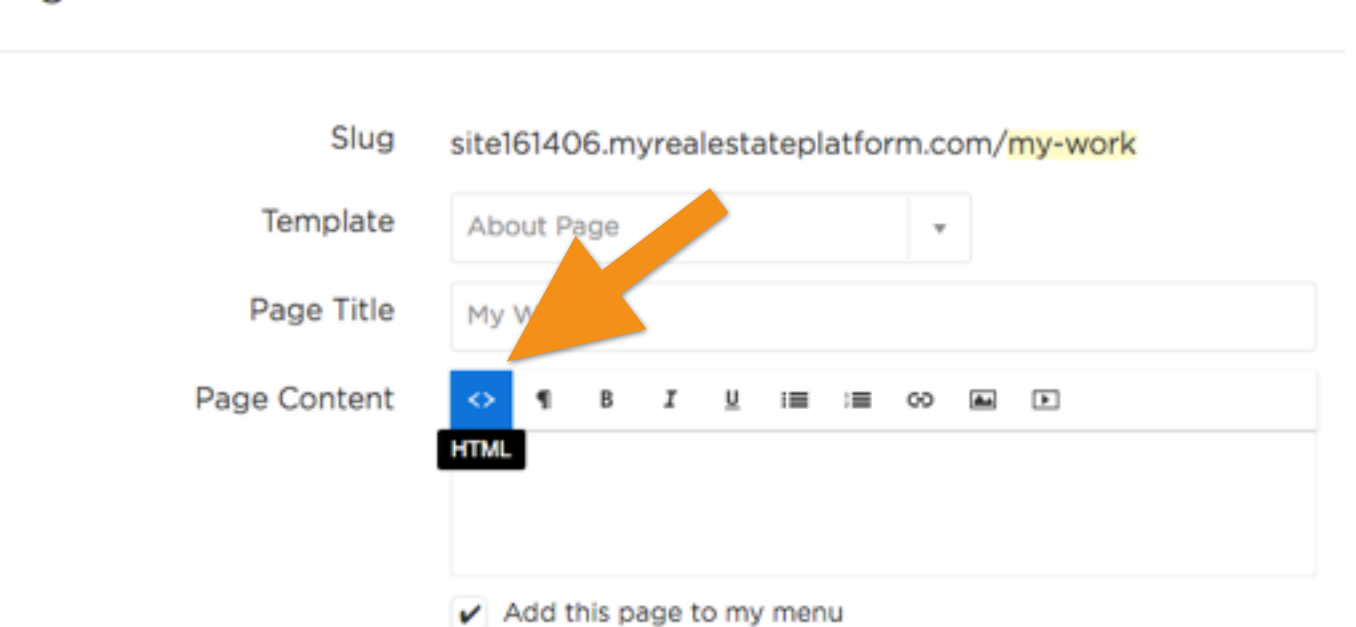

## Page Content

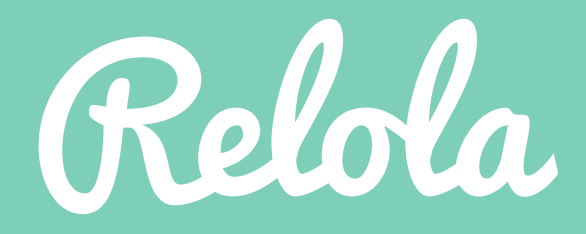

Step 4: In the new black window, enter your code snippet and click Save Gotcha moment: make sure the "Add this page to my menu" button is clicked under the content window.

#### Page Content

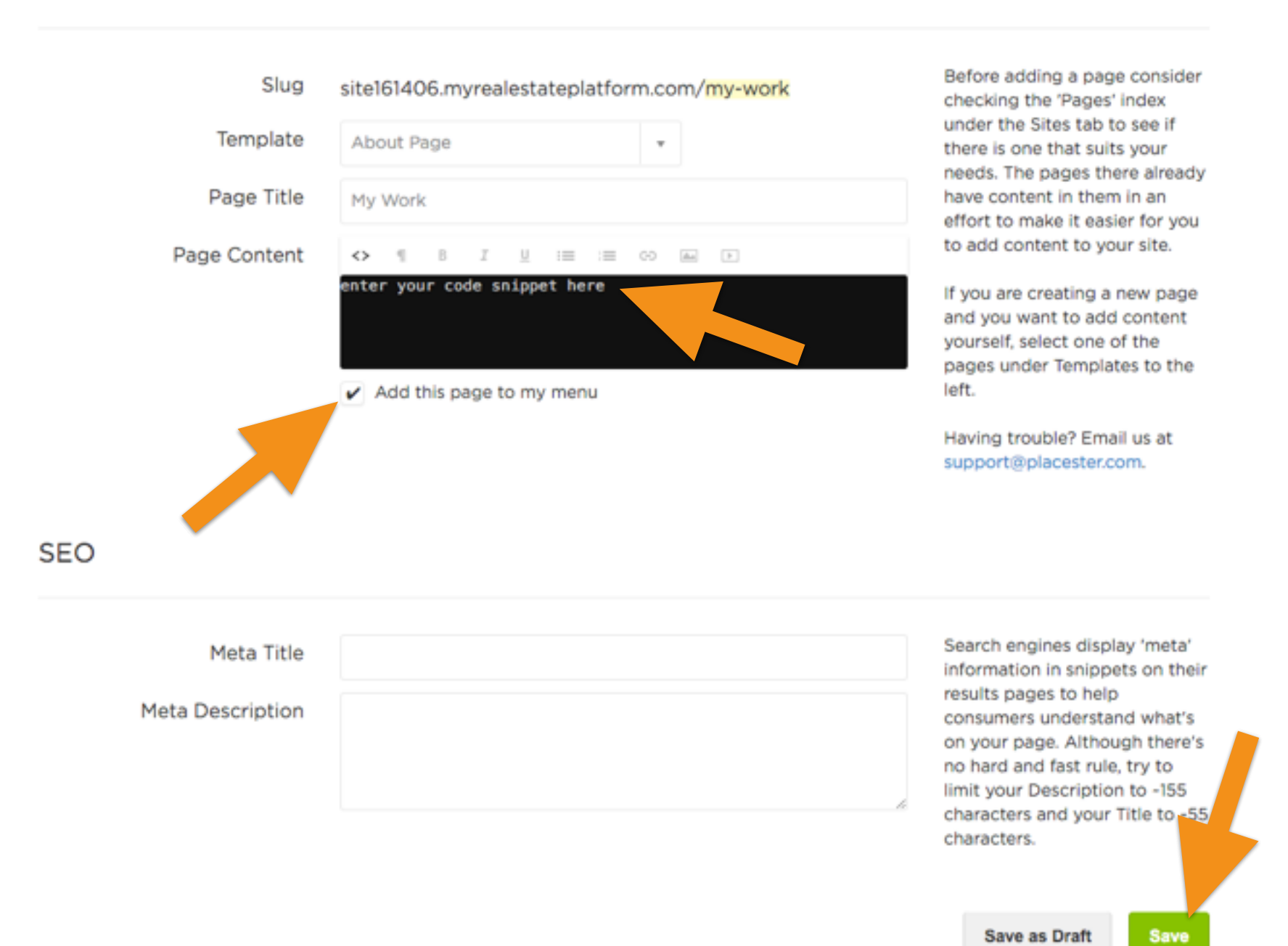

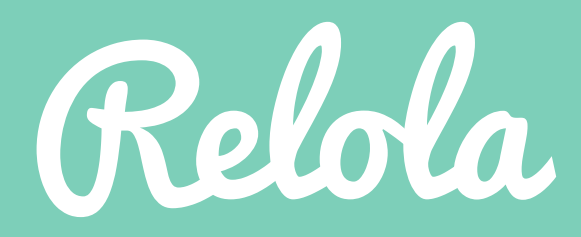

Step 5: Congratulations! You now have a new page which exhibits where and how hard you work!

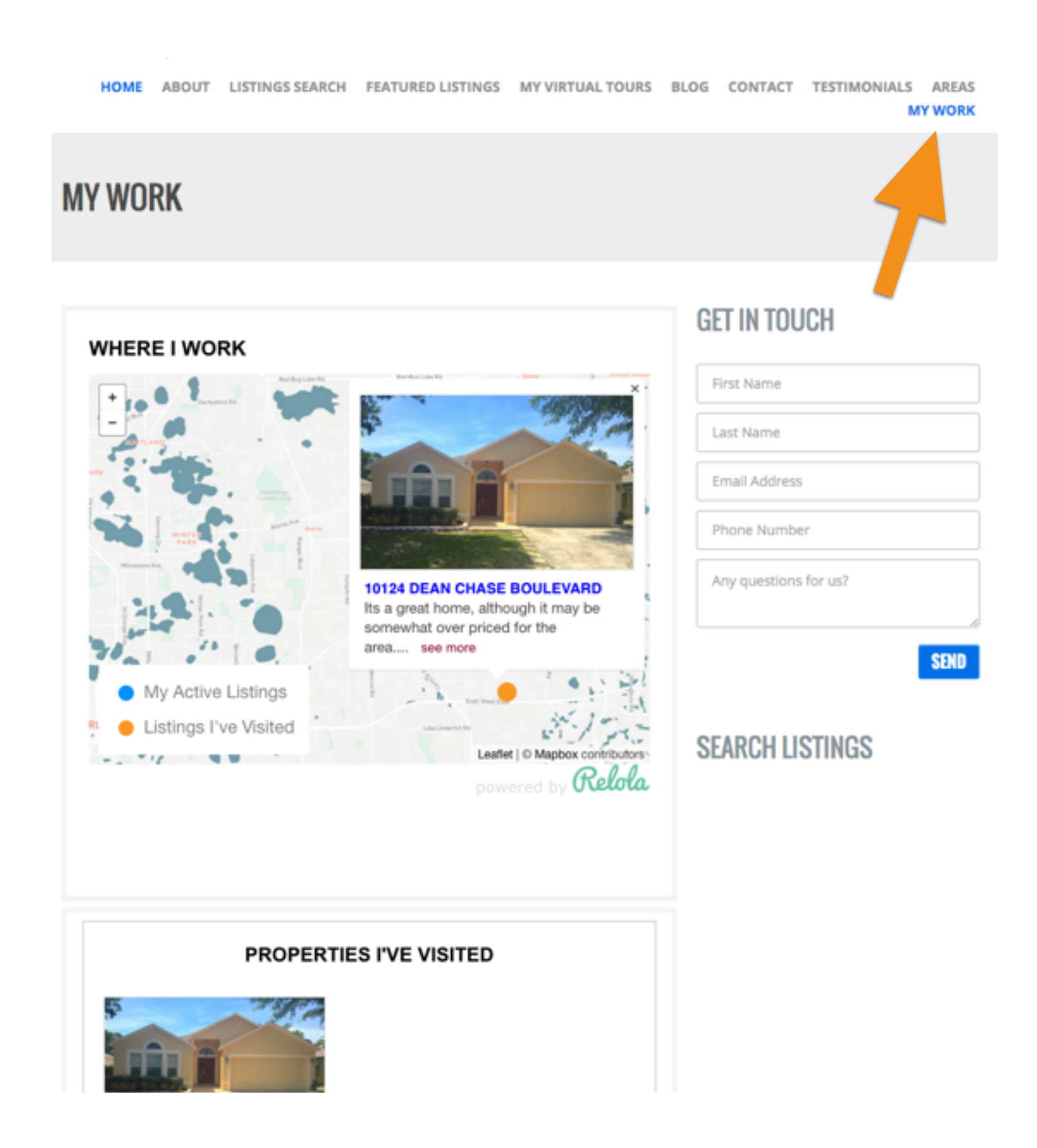